# Proceso de Admisión de Alumos 2020/2021

### ColeCarrión.ORG CEIP Ntra. Sra. de la Encarnación

0 0

0 0

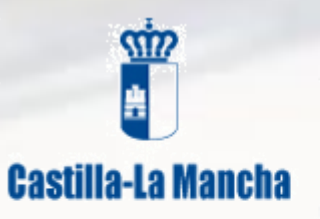

EDUCACIÓN, CULTURA Y DEPORTES

### Papás 2.0

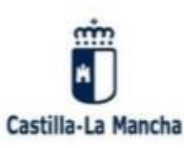

Colegio Público Nuestra Señora de la Encarnación CL Real, s/n 13150. Carrión de Calatrava (Ciudad Real) Teléfono/Fax: 926 81 40 31 13001030.cp@edu.jccm.es o colecarrion@gmail.com www.colecarrion.org

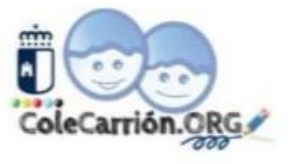

CÓDIGO DEL COLEGIO: 13001030

#### PROCESO DE ADMISIÓN DE ALUMNOS

PLAZO DE PRESENTACIÓN DE SOLICITUDES

### Del 03 al 28 de febrero de 2020

LAS SOLICITUDES SE PRESENTARÁN DE FORMA TELEMÁTICA A TRAVÉS DE LA PLATAFORMA PAPÁS (https://papas.jccm.es/papas/)

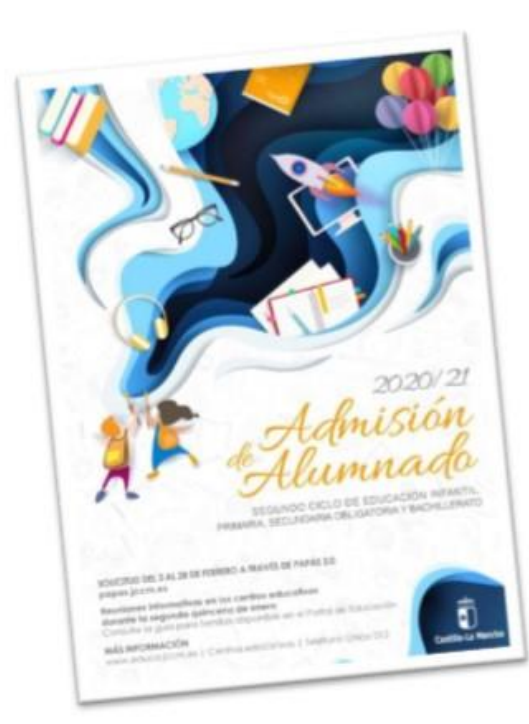

#### ENTREGA DE CREDENCIALES DE ACCESO A PAPÁS

A partir del 3 de febrero en Secretaría en horario de 12:30 – 14:00 horas

#### **REUNIÓN INFORMATIVA 3 años**

5 de febrero - 14:10 horas

Aula Multimedia Colegio – Calle Real (TRAER DNI DE PADRE Y MADRE PARA LA GESTIÓN DE LAS CLAVES DE PAPÁS)

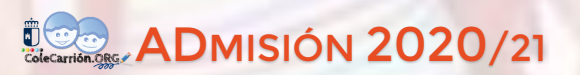

# A quién va dirigido

 Familias de los alumnos que se incorporan por primera vez al sistema educativo.

Cambios de centros de enseñanza.

Cambios de etapa.

## Información extra

En esta reunión / Secretaría del centro / Web

- Teléfono único de información 012.
- En el Portal de Educación de la JCCLM

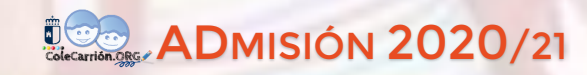

Castilla-La Mancha

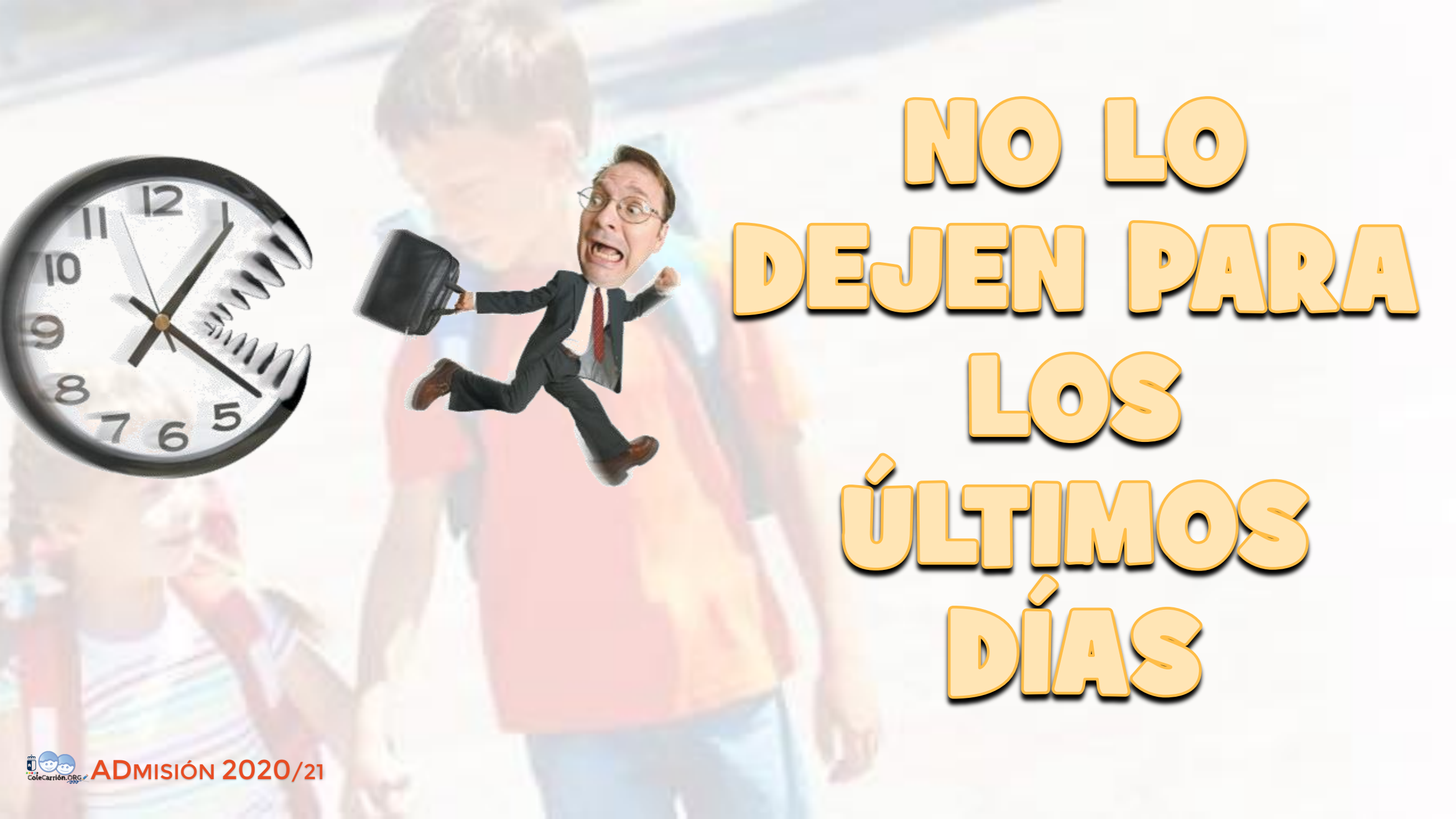

### Fechas a tener en cuenta

- → Del 3 al 28 de febrero: plazo de presentación de solicitudes.
- 20 de abril: Publicación del Baremo provisional y solicitantes de cada centro. Reclamaciones hasta el día 27 de abril.
- → 23 de abril: Sorteo público para resolver situaciones de empate (a las 12 h).
- 21 de mayo: Publicación del Baremo Definitivo y la Resolución Provisional. Reclamaciones hasta el 28 de mayo.
- 3 de junio: Plazo máximo para renunciar a participar en el Proceso de Admisión de Alumnado.
- → 15 de junio: Publicación de vacantes definitivas y Resolución Definitiva del Proceso de Admisión de Alumnado.
- Del 16 al 26 de junio: Plazo de matriculación de alumnado de Educación Infantil y Primaria

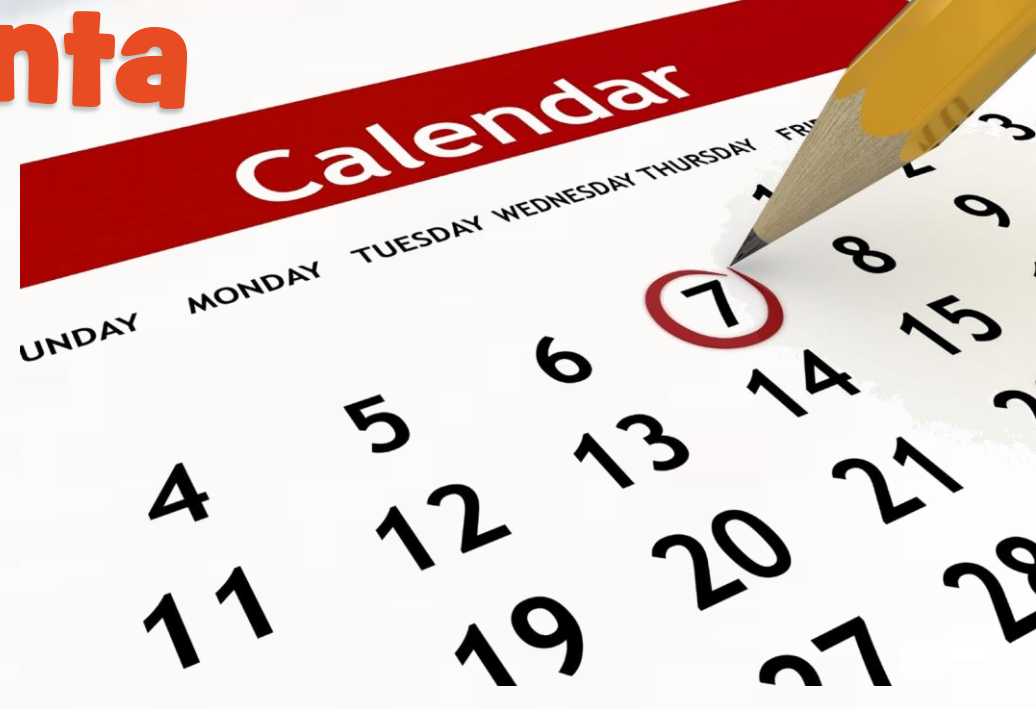

### ¡Atención!

A partir del <mark>24 de junio de 2020</mark>, sólo se atenderán, de modo EXTRAORDINARIO, aquellas solicitudes que estén debida y claramente justificadas.

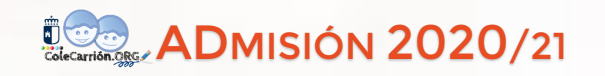

### Cómo realizo mi solicitud

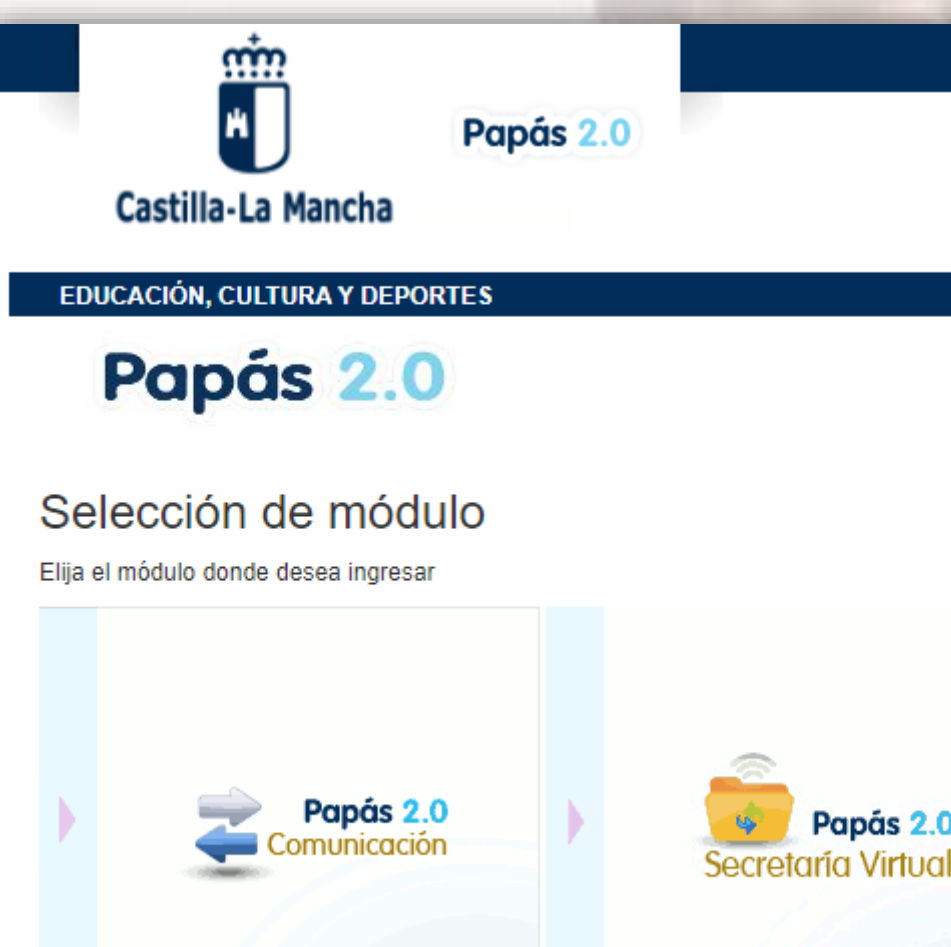

ADMISIÓN 2020/21

Papás 2.0

1. Entramos en Papás (http://papas.jccm.es).

### 2. Rellenamos la solicitud.

**3.** Firmamos la solicitud.

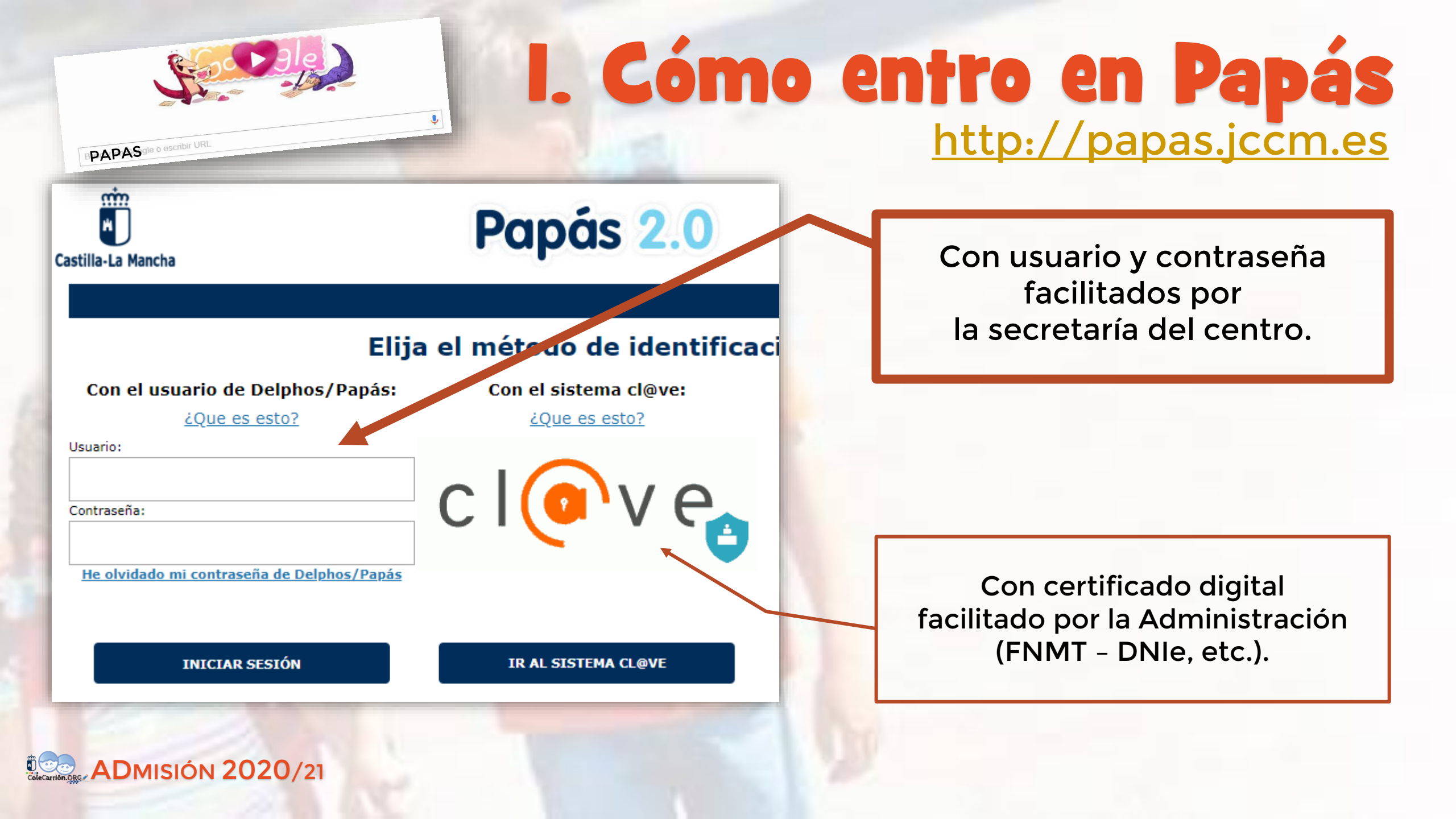

### 2. Cómo relleno la solicitud

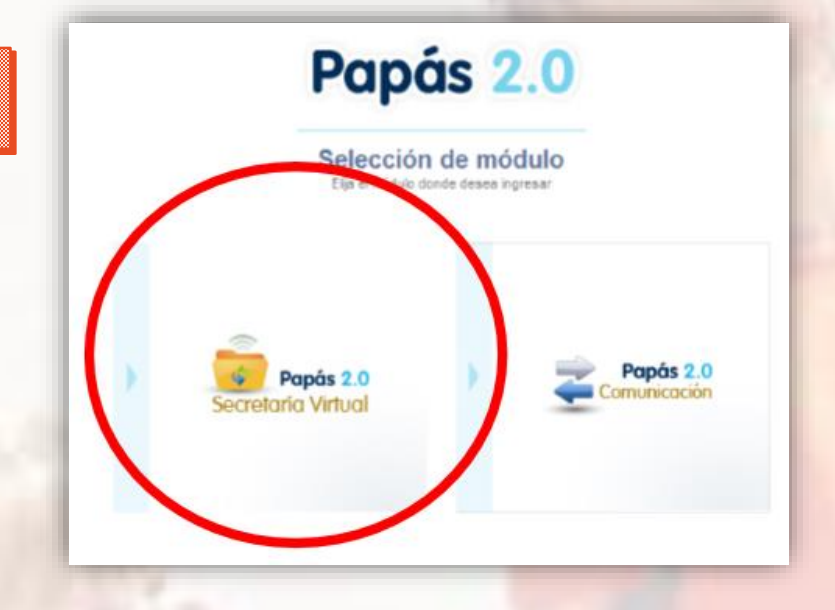

Una vez dentro de Papás, elegimos la opción SECRETARÍA VIRTUAL Papás 2.0 Secretaria Virtual Seleccion de perfil

> Seleccionamos el perfil de **CIUDADANO**

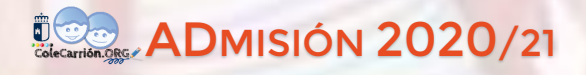

## 2. Cómo relleno la solicitud

Seleccionamos el trámite ADMISIÓN en ENSEÑANZAS de 2º CICLO de Educación Infantil...

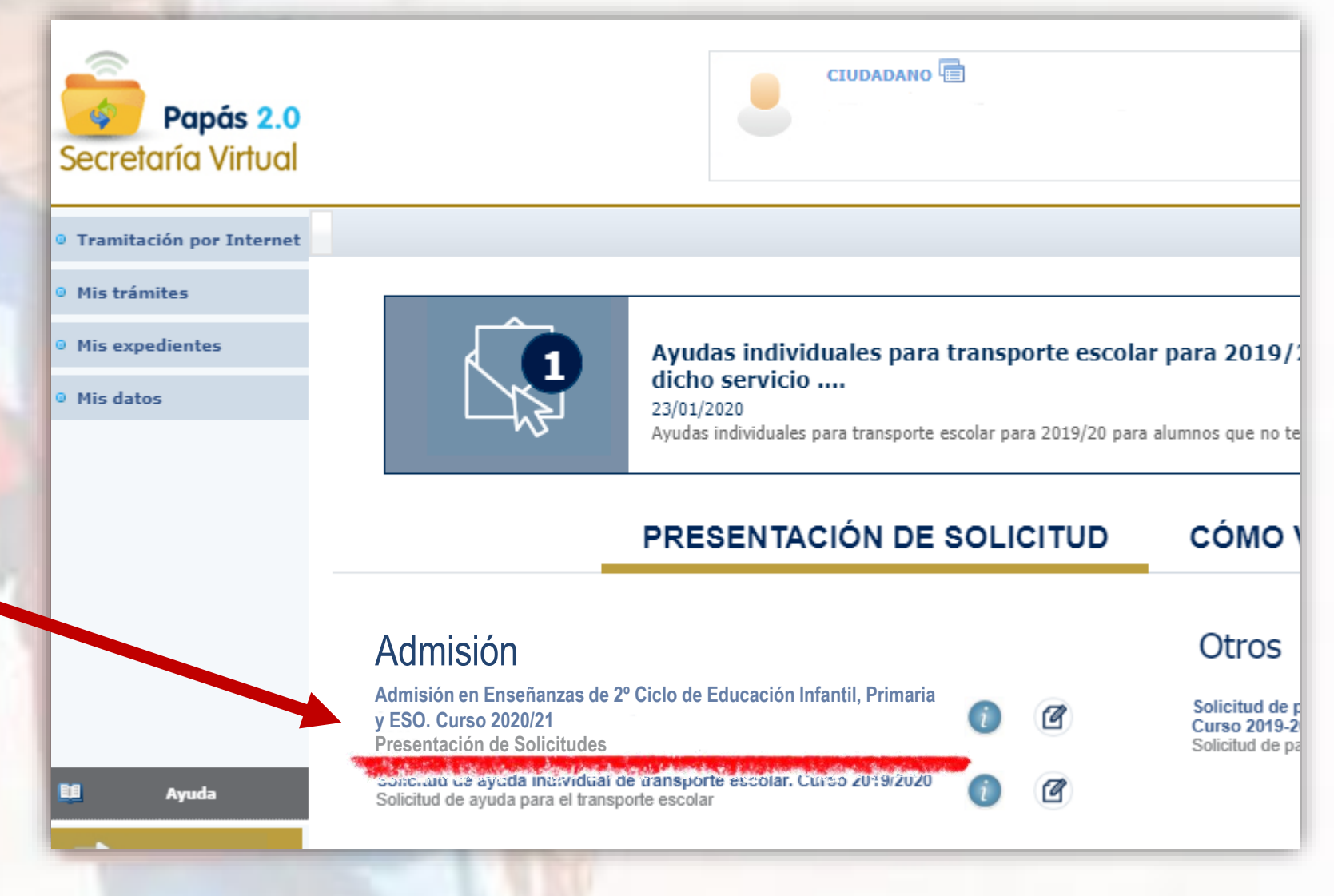

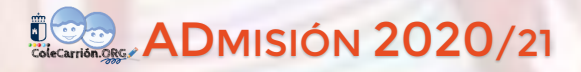

### 2. Cómo relleno la solicitud

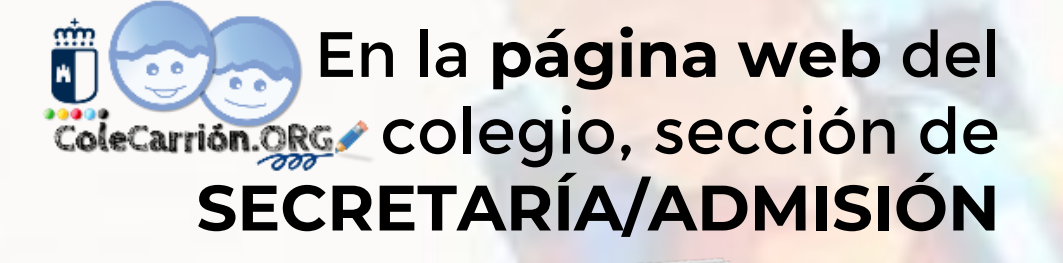

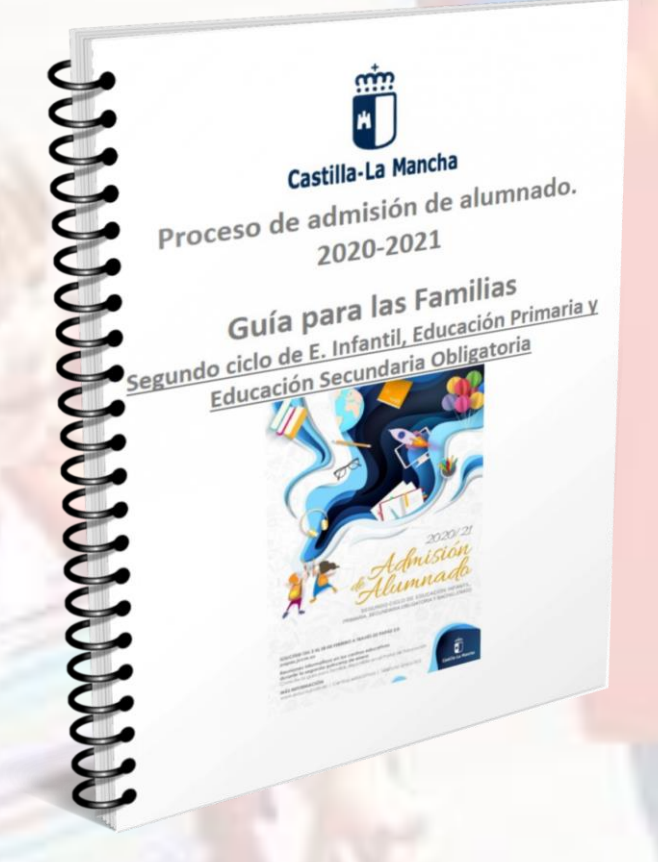

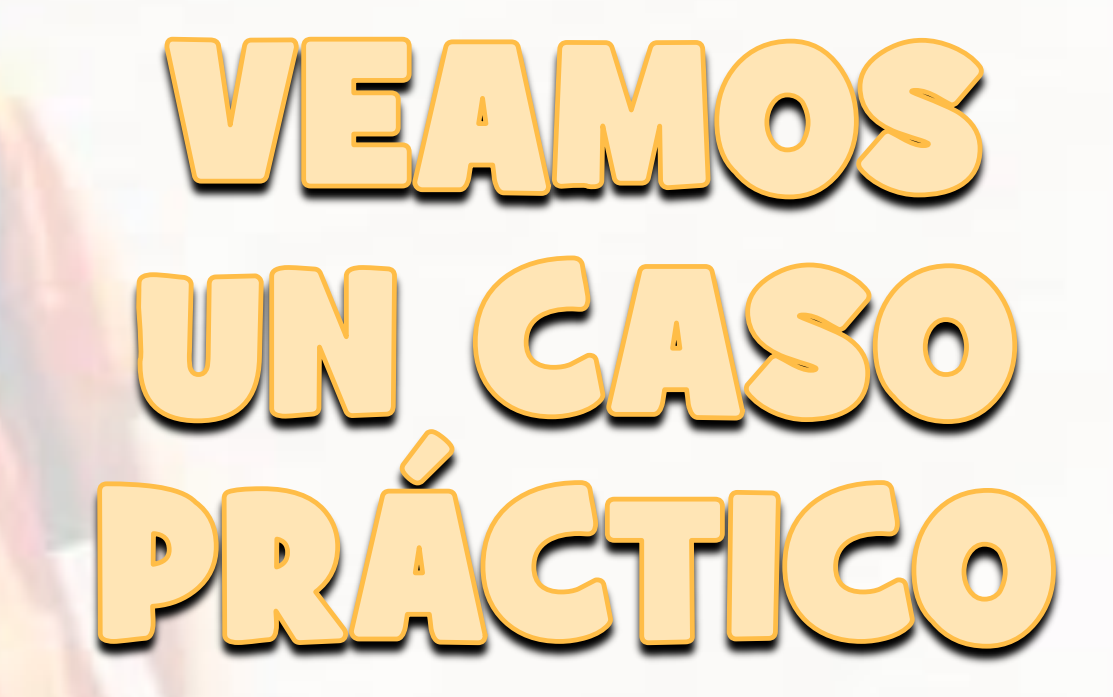

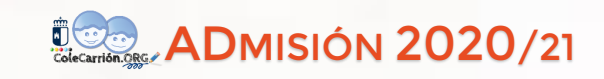

# 3. Cómo firmamos la solicitud

Una vez completada y revisada la solicitud, pulsamos sobre el botón verde.

El sistema comprobará que no hay errores y nos indicará que ya podemos firmar la solicitud.

Solicitud de admisión en E. INFANTIL, E. PRIMARIA, E.S.O.

Preparando solicitud para registrarla

Deberán realizar la firma telemática (introducir las claves de Papás 2.0) los dos padres (padre y madre) o los tutores legales del alumno o la

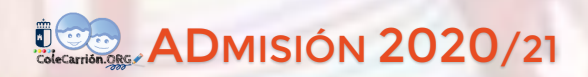

### 4. Finalización del Trámite

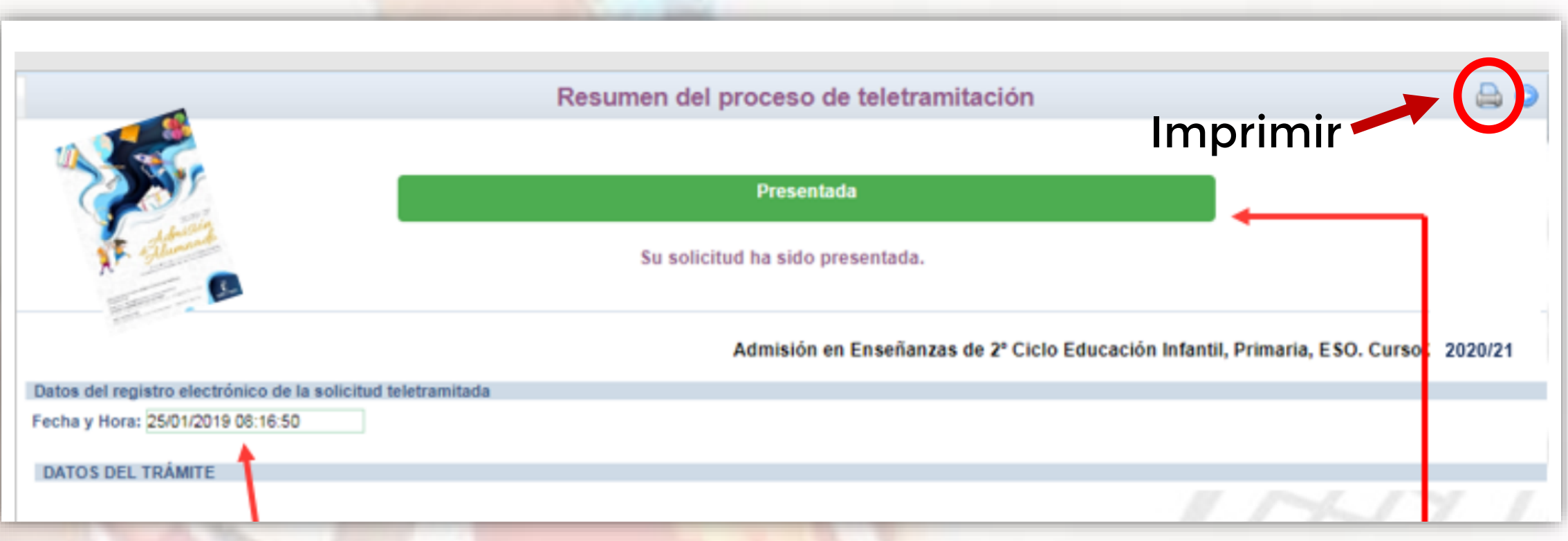

Hora y Fecha

### El sistema nos indicará que la solicitud se ha presentado correctamente.

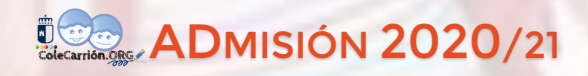

## 5. Qué más necesito

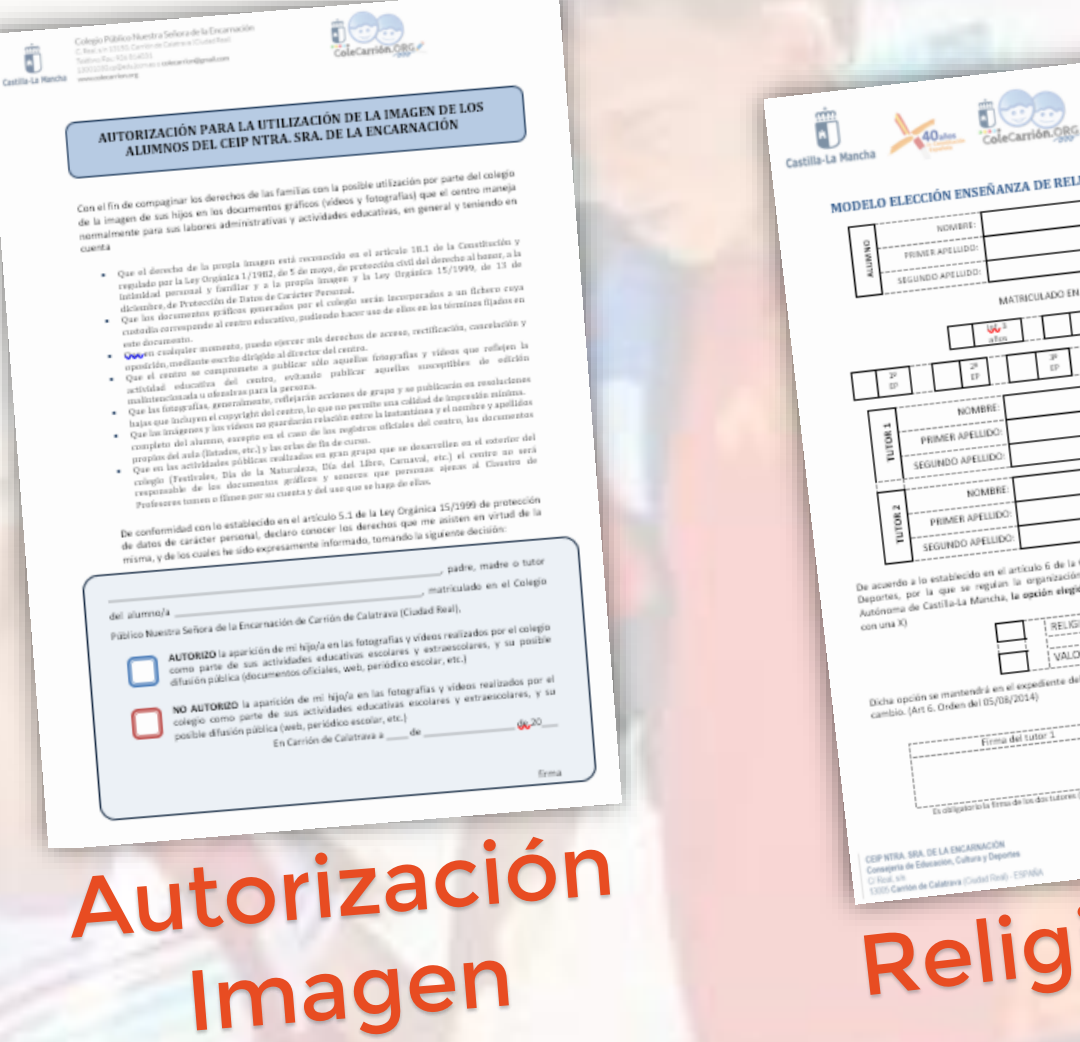

Colectarión 2020/21

### Entregar en Secretaría durante febrero

| a Mancha kancha celecarrion.ces                                                                                                    | CURSO 2019/2020<br>IGIÓN O VALORES SOCIALES Y CÍVICOS                                                                                                    |
|----------------------------------------------------------------------------------------------------|----------------------------------------------------------------------------------------------------|
| MODELO ELECCIÓN ENSENANZA DE                                                                                                    |                                                                                                    |
| NOMESTIC                                                                                                    | L (justale cen una X)                                                                                                    |
| Wo <sup>3</sup> atos                                                                                                    | 101                                                                                                    |
| 20     20     20       10     10     10       10     10     10       10     10     10       10     10     10       10     10     10       10     10     10       10     10     10       10     10     10       10     10     10       10     10     10       10     10     10       10     10     10       10     10     10       10     10     10       10     10     10       10     10     10       10     10     10       10     10     10       10     10     10       10     10     10       10     10     10       10     10     10       10     10     10       10     10     10       10     10     10       10     10     10       10     10     10       10     10     10       10     10     10       10     10     10       10     10     10       10     < | OP     OP        |
| Dicha opción se mantendel en el espediente un<br>cambio. (Art 6. Orden del 05/08/2014)<br>Frena del tutor 3                                                                                                    | En Carriño de Calutros ade                                                                                                    |
| Di stikligatariki in firmu da ina dan tutaren                                                                                                    | laikki exceptionen contemplation) pera que dicha elección tenga valana.                                                                                                    |
| CEP VIEW SEA, DE LA ENCARNACIÓN<br>Consegura de Education, Cultura y Depuñas<br>O Roizi, De Calebra (Cultura (Duckel Roit), ESPAÑA<br>SIGO Cantos de Calebra (Culted Roit), ESPAÑA                                                                                                    | Arriss National Arrist Control Arrist Control Arrist Control Arrist Control Arrist Control Arriver Arriver Arr |
| Dolid                                                                                                    | ión/voc                                                                                                    |

| hijk de | <ol> <li>St habite A state free free bases our manufacture to index<br/>to be based of the state of the state of the state of the<br/>Normality wire states. One observations.</li> </ol> |
|---------|----------------------------------------------------------------------------------------------------|
| Libro   | Familia                                                                                                    |
| (hoja   | hijo/a)                                                                                                    |
| 0       | DNI                                                                                                    |

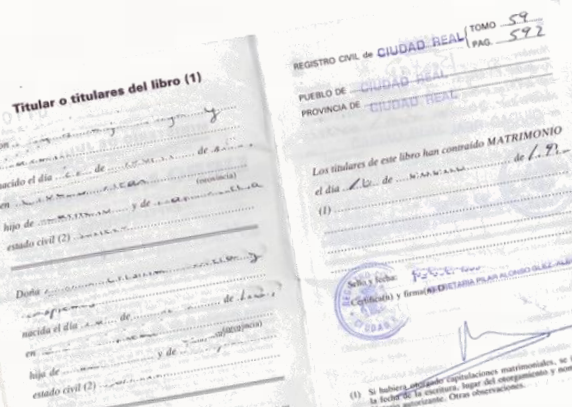

# 6. ¿Y a partir de ahora?

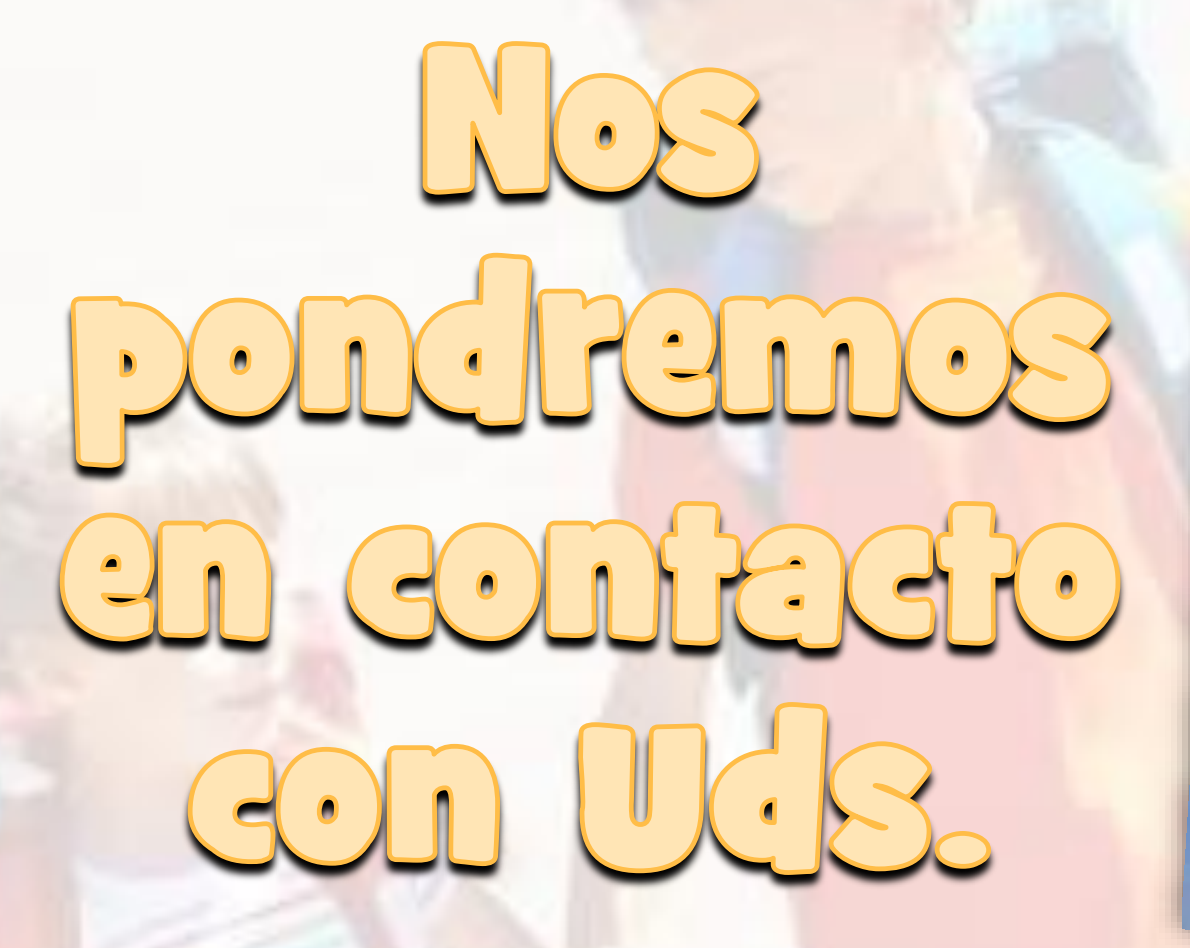

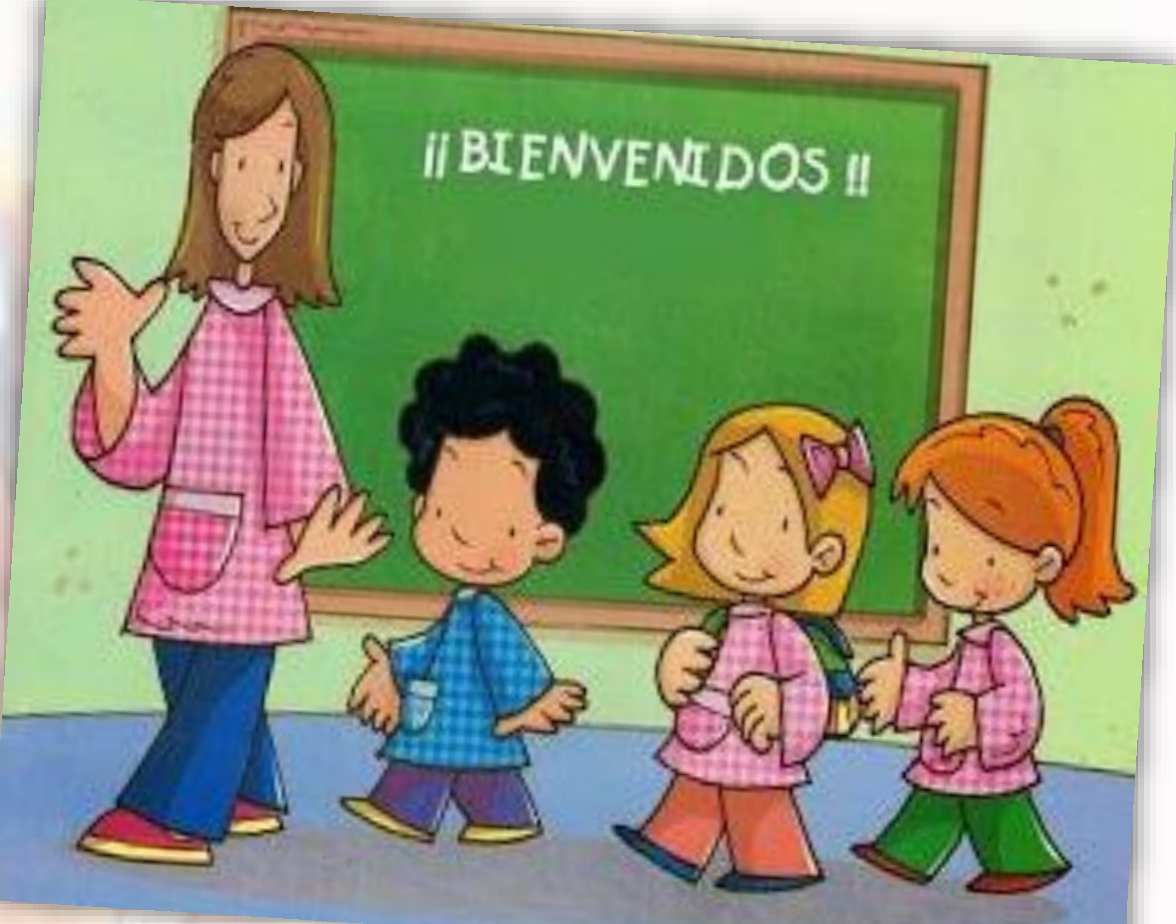

Colecarión CRC ADMISIÓN 2020/21

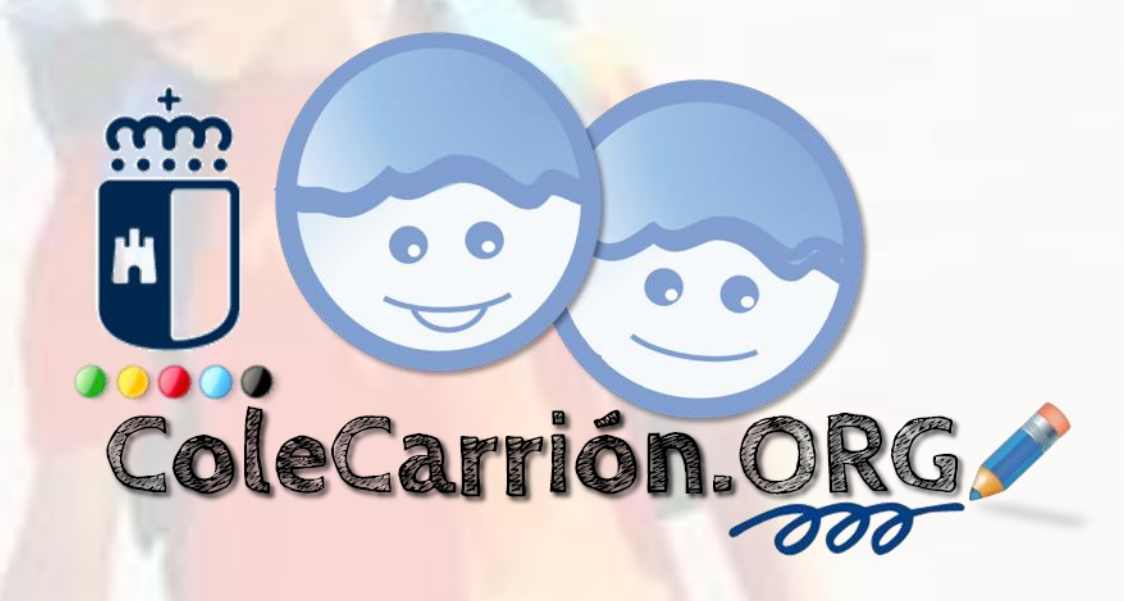